# NCKU-WiFi(H) Operating Manual

| Apple Series                             | 2 |
|------------------------------------------|---|
| MacBook                                  | 2 |
| iPhone < iPad (IOS 14.7.1 as an example) |   |
| Microsoft Series                         | 6 |
| Windows OS (WIN10 as an example)         | 6 |
| Android Series                           |   |
| Android version 10.0 (incl) or earlier   |   |
| Android version 11.0 (incl) and later    | 9 |

## **Apple Series**

### MacBook

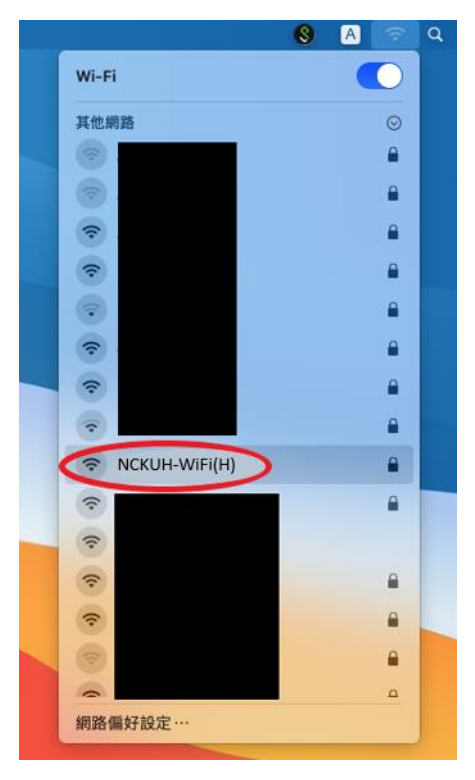

 Click 「Join」 after entering the account and password.
 Faculty: E-campus Administrative Affair System account and password Student: Cheng-Kung Portal account and password

| Wi-Fi網路<br>企業級憑語 | 「NCKU-WiFi(H)<br>登。                          | 」需要 <b>WPA2</b> |      |
|------------------|----------------------------------------------|-----------------|------|
| Username         |                                              |                 |      |
| 使用者名稱:           |                                              |                 |      |
| Password 密碼:     |                                              |                 |      |
|                  | <ul> <li>■ 顯示密碼</li> <li>✓ 記住這個網路</li> </ul> |                 |      |
|                  |                                              |                 | Join |
| ?                |                                              | 取消              | 加入   |

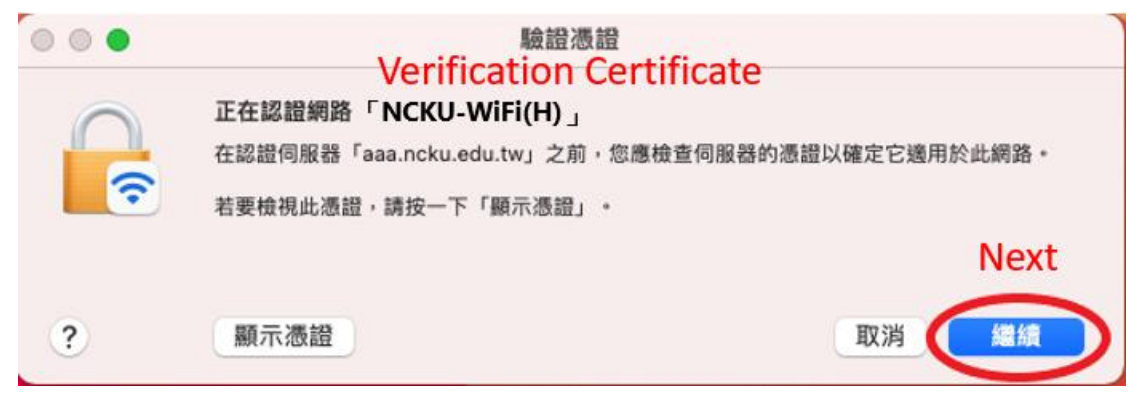

4. Click  $\Box$  Update Settings  $\Box$  after entering the Apple ID and password.

| $\bigcirc$ | 您正在更動   | Γž | 愚證信任設定」 | 0 |                 |
|------------|---------|----|---------|---|-----------------|
|            | 輸入您的密碼系 | R5 | ì許此項目。  |   |                 |
| Username   | 使用者名稱:  |    |         |   |                 |
| Pass       | word 密碼 | :  |         |   |                 |
|            |         |    |         |   | Update Settings |
|            |         |    |         |   | 取消更新設定          |

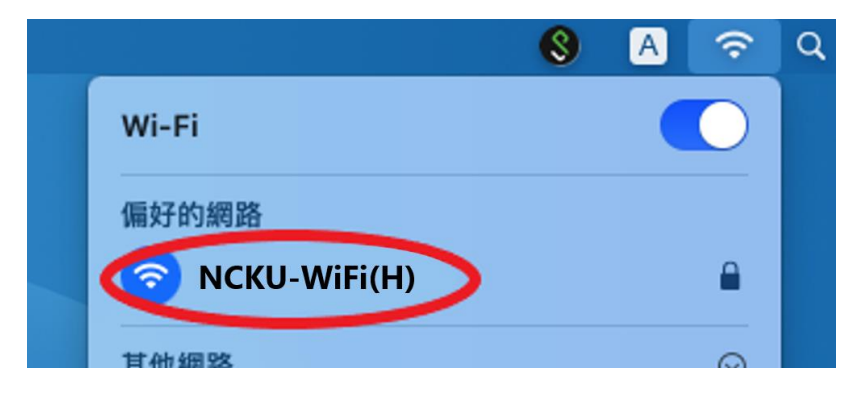

### iPhone • iPad (IOS 14.7.1 as an example)

1. Go to  $\lceil$  Settings  $\rfloor$  to enable Wi-Fi, select the Wi-Fi signal  $\lceil$  NCKU-WiFi(H)  $\rfloor$ .

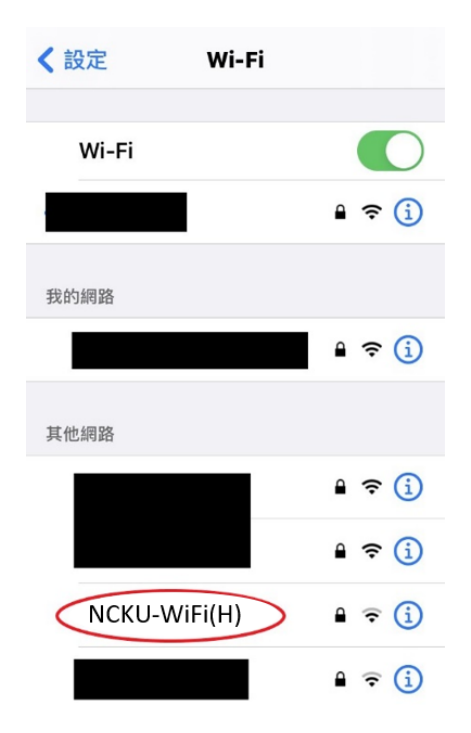

 Click 「Join」 after entering the account and password.
 Faculty: E-campus Administrative Affair System account and password Student: Cheng-Kung Portal account and password

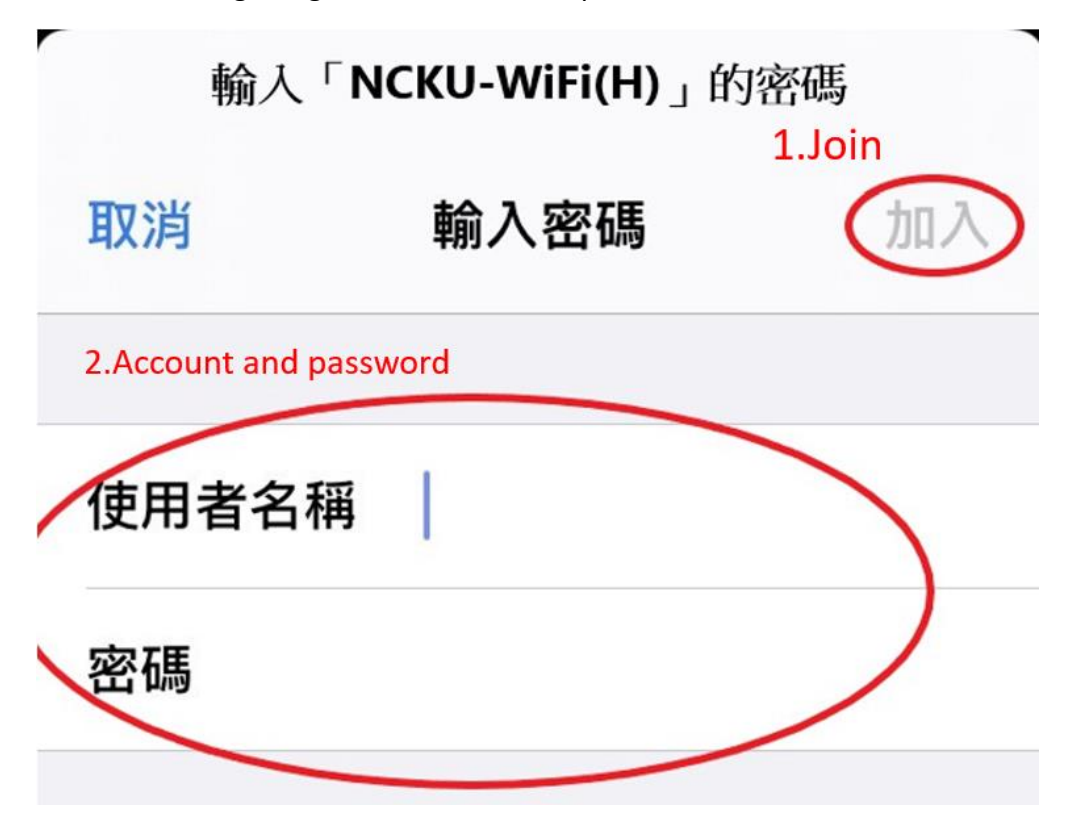

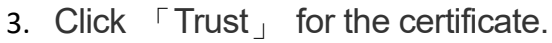

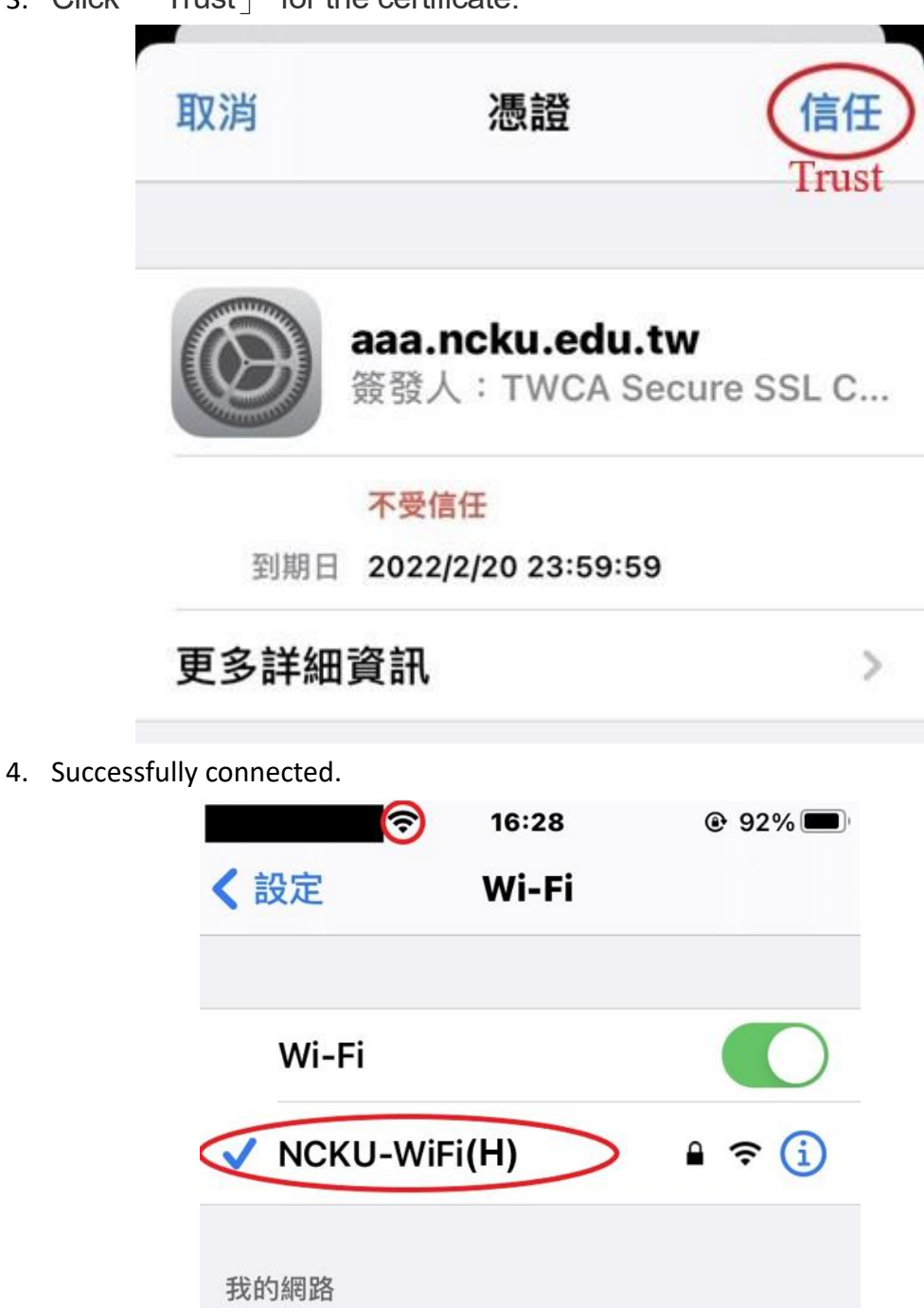

🔒 🗢 🚺

### **Microsoft Series**

### Windows OS (WIN10 as an example)

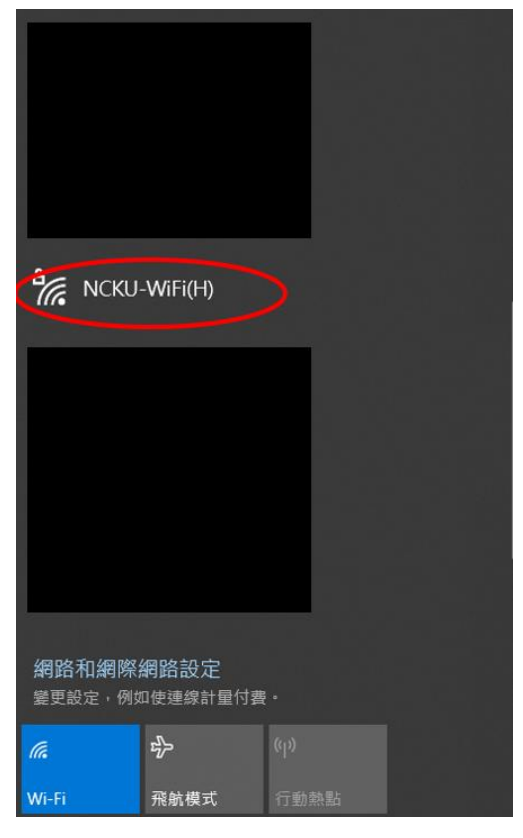

 Click 「Confirm」 after entering the account and password.
 Faculty: E-campus Administrative Affair System account and password Student: Cheng-Kung Portal account and password

| ₽// | NCKU-WiFi(H)<br>正在連線 | )        |    |
|-----|----------------------|----------|----|
|     | 輸入您的使用               | 者名稱與密碼   |    |
|     | 使用者名稱                | Username |    |
|     | 密碼                   | Password |    |
|     | <b>Confirm</b> 確定    |          | 取消 |

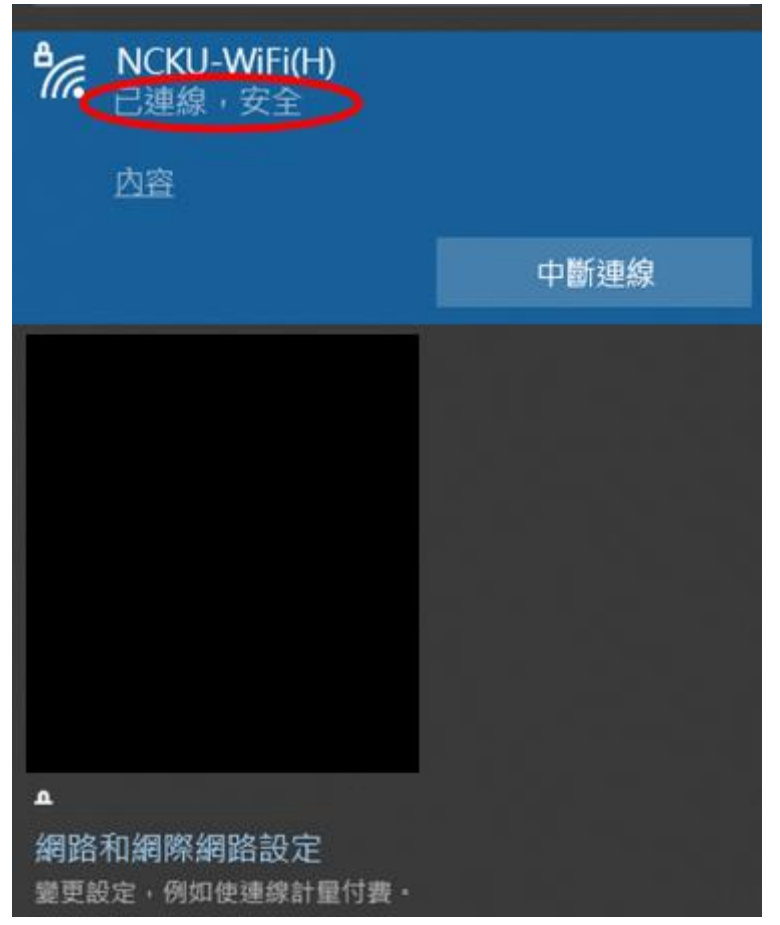

### **Android Series**

### Android version 10.0 (incl) or earlier

- 2. In the verification screen:
  - 2.1 EAP method select 「PEAP」
    Phase 2 verification select 「MSCHAPV2」
    CA certificate select 「Do not verify」
  - 2.2 Click 「Connect」 after entering the account and password.
     Faculty: E-campus Administrative Affair System account and password
     Student: Cheng-Kung Portal account and password

| 下午       | 4:34 •       |                         | ¥ <sup>4G°</sup> <b>⊿</b> ∎51% |
|----------|--------------|-------------------------|--------------------------------|
| ÷        | NCKU         | l-WiFi(H)               |                                |
| 訊號       | 強度           |                         | 極佳                             |
| 安全       | ≥性           | WPA2/WPA                | 3-Enterprise                   |
| EAP      | う方法          |                         |                                |
| PEA      | νP           |                         | ×                              |
| 階段       | <b>设2 驗證</b> |                         |                                |
| MS       | CHAPV2       |                         | ×                              |
| CA       | 憑證           |                         |                                |
| 不進       | 植行驗證         | Do not verify           | V                              |
| 你未<br>身分 | 指定任何憑<br>}   | <sup>證</sup> ,因此無法為你設定私 | 人連線。                           |
|          | U            | sername                 |                                |
| 匿名       | 。身分          |                         |                                |
| 密碼       | Ę            |                         |                                |
|          | Pa           | ssword                  |                                |
|          |              |                         |                                |
|          |              | 取消                      | 連線                             |
|          | Ø            | 0                       |                                |

#### Android version 11.0 (incl) and later

- 2. In the verification screen:
  - 2.1 EAP method select 「PEAP」
    Phase 2 verification select 「MSCHAPV2」
    Online Certificate Status Protocol(OCSP) select 「Do not verify」
  - 2.2 Enter domain: aaa.ncku.edu.tw
  - 2.3 Click 「Connect」 after entering the account and password.
     Faculty: E-campus Administrative Affair System account and password
     Student: Cheng-Kung Portal account and password

| 3:14 🛈 🙂        | • • | 100%          |
|-----------------|-----|---------------|
| NCKU-WiFi(H)    |     |               |
| EAP 方法          |     |               |
| PEAP            |     | $\searrow$    |
| 階段 2 驗證         |     |               |
| MSCHAPV2        |     | $\overline{}$ |
| CA 憑證           |     |               |
| 使用系統憑證          |     | Ŧ             |
| 線上憑證狀態          |     |               |
| 不進行驗證           |     | $\rightarrow$ |
| 網域              |     |               |
| aaa.ncku.edu.tw | >   |               |
| 身分              |     |               |
| Username        | >   |               |
| 匿名身分            |     |               |
|                 |     |               |
| 密碼              |     |               |
| Password        | >   |               |
|                 |     |               |
| □ 顯示密碼          |     |               |
|                 | 取消  | 連線            |
|                 |     |               |